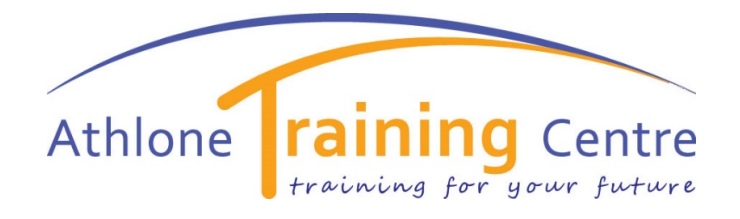

# GUIDE FOR LEARNERS REGISTERING & APPLYING FOR COURSES THROUGH www.fetchcourses.ie

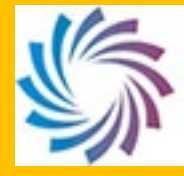

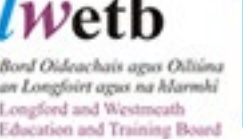

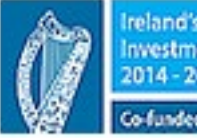

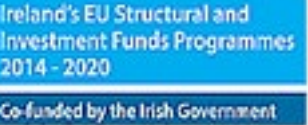

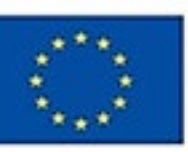

EUROPEAN UNION

Investing in your future European Social Fund

LWETB Athlone Training Centre 2020

REGISTERING AND APPLYING FOR COURSES ON FETCH (FURTHER EDUCATION AND TRAINING COURSE HUB)

# For NEW Registrations – Step by Step Guide

- Before you start the registration, you will need your PPSN, your type of Social Welfare Payment and your Medical Card Number (if relevant)
- 1. Create a new email address or open your existing email in browser
- 2. Keep your email open and open a new tab in the browser and type in www.fetchcourses.ie
- 3. Fill in all the required details, choose a password you will remember and keep it safe, read and accept Terms and conditions and follow the instructions on the captcha.

|           | FURTHER EDUCATION &<br>TRAINING COURSE HUB      | Interarch European Structural and<br>Insestment Funds Programmes<br>2015-200           Ce Inside by the Inth Covernment<br>and the European Union | EUROPEAN UN<br>Investing in your<br>European Social I |
|-----------|-------------------------------------------------|----------------------------------------------------------------------------------------------------|-------------------------------------------------------|
| out FET   | Course Finder Types of Courses Grants & Allowan | ces Adult Education Guidance                                                                                                    | Sign In Register                                      |
| Joir      | n Fetch                                         |                                                                                                    |                                                       |
| I want    | t to register with Fetchcourses using my        |                                                                                                    |                                                       |
|           | ✓ Email Address                                 |                                                                                                    |                                                       |
|           | O Mobile Number (Ireland Only)                  |                                                                                                    |                                                       |
| Email     | Address                                         |                                                                                                    |                                                       |
| mar       | ymakebelieve@gmail.com                          |                                                                                                    |                                                       |
|           |                                                 |                                                                                                    |                                                       |
| First N   | ame                                             |                                                                                                    |                                                       |
| Mar       | У                                               |                                                                                                    |                                                       |
| Last Na   | ame                                             |                                                                                                    |                                                       |
| Mak       | ebelieve                                        |                                                                                                    |                                                       |
| Choose    | e a Password for Fetch                          |                                                                                                    |                                                       |
|           |                                                 |                                                                                                    |                                                       |
| Confirm   | m Your Password                                 |                                                                                                    |                                                       |
|           |                                                 |                                                                                                    |                                                       |
|           |                                                 |                                                                                                    |                                                       |
|           | I'm not a robot                                 |                                                                                                    |                                                       |
| •         | I have read the Terms and Conditions            |                                                                                                    |                                                       |
| Regi      | ister                                           |                                                                                                    |                                                       |
| Already r | red on Fetch? Sign In Here                      |                                                                                                    |                                                       |

4. Click Register. You will see the following screen

5. You will then need to go to your email and click the link sent from 'noreplyfetchcourses@solas.ie', if you cannot find it, check your clutter, spam or junk folder.

| ₽        | Compose  | ÷ | <b>D 0 1 1 0 1 1 1</b>                                                                                                    |
|----------|----------|---|----------------------------------------------------------------------------------------------------|
|          | Inbox    |   | Welcome to fetchcourses.ie - your training course hub Interx                                                                                                    |
| *        | Starred  |   | noreply-fetchcourses@solas.ie                                                                                                    |
| C        | Snoozed  |   | to me +                                                                                                    |
| >        | Sent     |   |                                                                                                    |
|          | Drafts   |   | I nank you tor registering with https://www.teichcourses.ie - The Further Education and Training Course Hub. Search through the national database of courses to find the perfect course for you |
| Ň        |          |   | Tour username is <u>marymakedellevez.300gmail.com</u>                                                                                                    |
| <b>.</b> | illely * | + | Prease circk on the following link to varidate your account.<br>https://www.fetchcourses.ie/Account/Confirm/eav_rzxwgmn2_tsa3y4wnoma8v45m                                                       |
|          |          | < | Kind regards,                                                                                                    |
|          |          |   | The FETCH team.                                                                                                    |
|          |          |   |                                                                                                    |

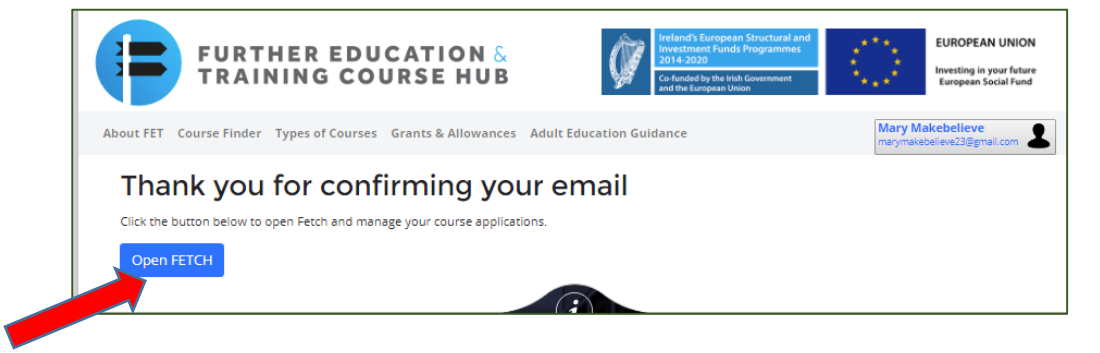

6. After Opening , you will be on your own FETCH dashboard/screen

|                                                                                                    | RSE HUB                                                                                                    |                                                                                                    |
|----------------------------------------------------------------------------------------------------|----------------------------------------------------------------------------------------------------|----------------------------------------------------------------------------------------------------|
| ETCH Home Course Finder Application                                                                                                    | ns My Details                                                                                                 | Mary Makebelieve<br>marymakebelieve23@gmail.co                                                                                      |
| Welcome to Fetchcourses<br>Thanks for registering with fetchcourses.ie. Sea<br>applications in your private fetchcourses.ie area.                                                                                         | rch the national database of courses for the one t                                                            | hat suits you. You can apply for courses and monitor                                                                                |
| Welcome to Fetchcourses<br>Thanks for registering with fetchcourses.le. Sear<br>applications in your private fetchcourses.le area.<br>My Applications                                                                     | rch the national database of courses for the one to course for the one to course for the one to course Finder | that suits you. You can apply for courses and monitor                                                                               |
| Welcome to Fetchcourses<br>Thanks for registering with fetchcourses.le. Sear<br>applications in your private fetchcourses.ie area.<br>My Applications<br>View all your course applications and their<br>status right here | rch the national database of courses for the one t<br><b>Course Finder</b><br>Click here to find a course     | that suits you. You can apply for courses and monitor           My Details           Ensure your details are correct and up-to-date |

Cancel

Save

7. Select the My Details Tab, you should now proceed to fill out the details in each tab – by clicking Social Welfare, Education and My Status, the edit button should be clicked to enter your details,

| it is important to click 'save' in each | section: |
|-----------------------------------------|----------|
|-----------------------------------------|----------|

| GENE           | RAL INFORMATIC   | )N                                                     |                       |                       |      |
|----------------|------------------|--------------------------------------------------------|-----------------------|-----------------------|------|
|                | F                | URTHER EDUCATION &                                     |                       |                       |      |
|                | FETCH Hom        | Course Finder Applications My Details                  |                       |                       | 1    |
| ead and accept | My Deta          | tills<br>alwettere Education My Status Further Details |                       |                       |      |
| otection       | flack            | Save                                                   | Cancel                |                       | Next |
| atement        | Detail           | • Eve read and accepted the Data Protection Statement  | Username:             | patferning@outlook.ie |      |
|                | First Name:*     | Pat                                                    | Email Address:        |                       |      |
|                | Last Name:*      |                                                        | Mobile Number:        |                       |      |
|                | Address:*        | Click here to search for address                       | Phone Number:         |                       |      |
|                |                  |                                                        | PPSN:*                |                       |      |
|                |                  | Athlone                                                | Date of Birth:*       |                       |      |
|                |                  |                                                        | Gender:*              | Male     Female       |      |
|                |                  |                                                        | Country of<br>Birth:* | Ireland               | ~    |
|                | Eircode/Postcode |                                                        | Nationality:*         | Irish                 | ~    |
|                | County:*         | Westmeath                                              | Emergency Conta       | iet(s)                |      |
|                | 3                | Term Address is Same As Above                          | First Name:           |                       |      |

8. Click the Edit Button. Fill out **all** the required information in this section 'GENERAL' - all required fields are marked with a star

### 9. SOCIAL WELFARE STATUS

> The Next Section is regarding Social Welfare Status, complete the sections and answer all relevant questions.

For example if you are in receipt of a Welfare Payment – choose the payment type and complete the number of weeks.

#### Guide for Learners and Applicants – Registering on FETCH, <u>www.fetchcourses.ie</u>

| Are you in receipt of a welfare payment or a dependant of a welfare recipient?<br><ul> <li>I am in receipt of a welfare payment</li> <li>I am a dependant of a welfare recipient</li> <li>None of the above</li> </ul>                                                                                                    |                                                                                                    |
|----------------------------------------------------------------------------------------------------|----------------------------------------------------------------------------------------------------|
| For participants in receipt of a weifare payment only<br>What payment(s) are you in receipt of? (tick one or more)<br>Jobseekers Benefit<br>Jobseekers' Transitional payment<br>Disability Allowance<br>Blind Pension<br>Deserted Wife's Benefit<br>Not on Live Register<br>Farm Assist<br>Job Initiative Scheme<br>Pre-retirement Allowance<br>State Pension contributory<br>Supplementary Welfare Allowance<br>Family Income Supplement<br>Duration in receipt of welfare payment (triweeks):<br>Weeks | Jobseekers Allowance         One Parent Family Payment         Illness Benefit         Invalidity Pension         Carers Allowance         Back to Work Allowance         Community Employment Scheme         State Pension Non-contributory         Guardian's Payment non-contributory         Direct Provision Payment         Other |
| then Save all the information as you progress, then click                                                                                                    | Next                                                                                                    |

- 10. The Next section is on your Education, this is the level of education you have reached before starting on a new course.
  - Click on add course or Attainment,

| Education Level*         | Course Title | Country Achieve | d Year         |   |
|--------------------------|--------------|-----------------|----------------|---|
| Add Course or Attainment |              |                 |                |   |
|                          |              |                 |                |   |
|                          |              |                 |                |   |
| Details                  |              |                 |                |   |
| <b>Details</b>           | and Supports |                 |                |   |
| Details                  | and Supports | Course Title:   | Name of Course | ] |
| Details                  | and Supports | Course Title:   | Name of Course |   |

• From the Drop down menu, choose the option relevant to your education, complete the country and year – click add and move to next section

#### Guide for Learners and Applicants – Registering on FETCH, <u>www.fetchcourses.ie</u>

| Have you gained qualifications or credits through the formal Recognition of | of Prior Learning (RPL) process?                                                                      |
|-----------------------------------------------------------------------------|----------------------------------------------------------------------------------------------------|
| O Yes                                                                       |                                                                                                    |
| No                                                                          |                                                                                                    |
| Have you taken part in non-formal learning in the last 4 weeks?             | Non-formal learning includes things like private lessons, organised sessions for on-the-job training, |
| Yes                                                                         | workshops or seminars.                                                                                |
| No                                                                          |                                                                                                    |
| Do you need any learning support? † (tick all that apply)                   | † this is not an indication that supports will be offered                                             |
| English Language                                                            |                                                                                                    |
| Literacy (reading, writing, spelling)                                       |                                                                                                    |
| Numeracy (maths)                                                            |                                                                                                    |
| Vione of the Above                                                          |                                                                                                    |
|                                                                             |                                                                                                    |
| Do you require any additional supports? †                                   | † this is not an indication that supports will be offered                                             |
| Ves                                                                         |                                                                                                    |
| No                                                                          |                                                                                                    |
| * Required                                                                  |                                                                                                    |
| Back                                                                        | ✓ Edit Next                                                                                           |
|                                                                             |                                                                                                    |
|                                                                             |                                                                                                    |

- Respond to the questions that require a yes/no answer and click on any supports you require.
- 11. The last section to be complete is MY STATUS, this relates to your economic status -Employed / Unemployed

| My Details                            |                           |                      |                    |      |
|---------------------------------------|---------------------------|----------------------|--------------------|------|
| General Social Welfare Educ           | ation My Status           | Further Details      | 5                  |      |
| Sorry! Please check the fields marked | d in red under all the ta | bs, correct and clic | ck save again.     |      |
| Back                                  |                           | Save                 | Cancel             | Next |
| Economic / Employment Status          |                           |                      |                    |      |
| Indicate economic status on commence  | ment of programme:*       |                      |                    | Ţ    |
| Date current status commenced:*       |                           |                      | Start Date         |      |
| Were you previously employed?         |                           |                      | © Yes<br>◎ No      |      |
| For applicants in current er          | mployment or pr           | eviously empl        | oyed only          |      |
| Last/Current Job Title:               | Job Title                 |                      | Employment Status: | •    |
| Duration current employment:          | Years:<br>Years           | Months:<br>Months    | Employment Type:   | •    |
| Duration last employment:             | Years:<br>Years           | Months:<br>Months    | Employment Tenure: | v    |
| Back                                  |                           | Save                 | Cancel             | Next |

- Please answer the section on your previous employment status.
- Complete this section and save .

## • This completes the registration process.

The 'Further Details' section is not required until you start the course

# Applying for A Course

Confirm Your Password

Set Password

• Making an Application for a Course Following Registration

| FURTHER EDUCATION & TRAINING COURSE HUB                                               | freland's European Structural and<br>Investment Funds Programmes<br>2014-2020<br>Co-funded by the kish Government<br>and the European Union | $\langle 0 \rangle$ | EUROPEAN I<br>Investing in you<br>European Soci |                                                   |
|---------------------------------------------------------------------------------------|----------------------------------------------------------------------------------------------------|---------------------|-------------------------------------------------|---------------------------------------------------|
| About FET Course Finder Types of Courses Grants & Allowances Ad                       | ult Education Guidance                                                                                                    |                     | Sign In                                         |                                                   |
| Sign in to Fetch<br>Email Address                                                     |                                                                                                    |                     |                                                 |                                                   |
| Your Fetch Password                                                                   |                                                                                                    |                     |                                                 | Sign in to Fetch, If you forget your password its |
| Not registered yet? <u>Click Here</u><br>Forgotten your password? Click here to reset |                                                                                                    |                     |                                                 | simple to reset and you<br>will receive an email  |
|                                                                                       |                                                                                                    |                     |                                                 | process.                                          |
| Reset Your Passwor                                                                    | d                                                                                                    |                     |                                                 |                                                   |
| Your New Password                                                                     |                                                                                                    |                     |                                                 |                                                   |
| Min. 6 characters, upper and lowercase v                                              | with digits and symb                                                                                                    |                     |                                                 |                                                   |

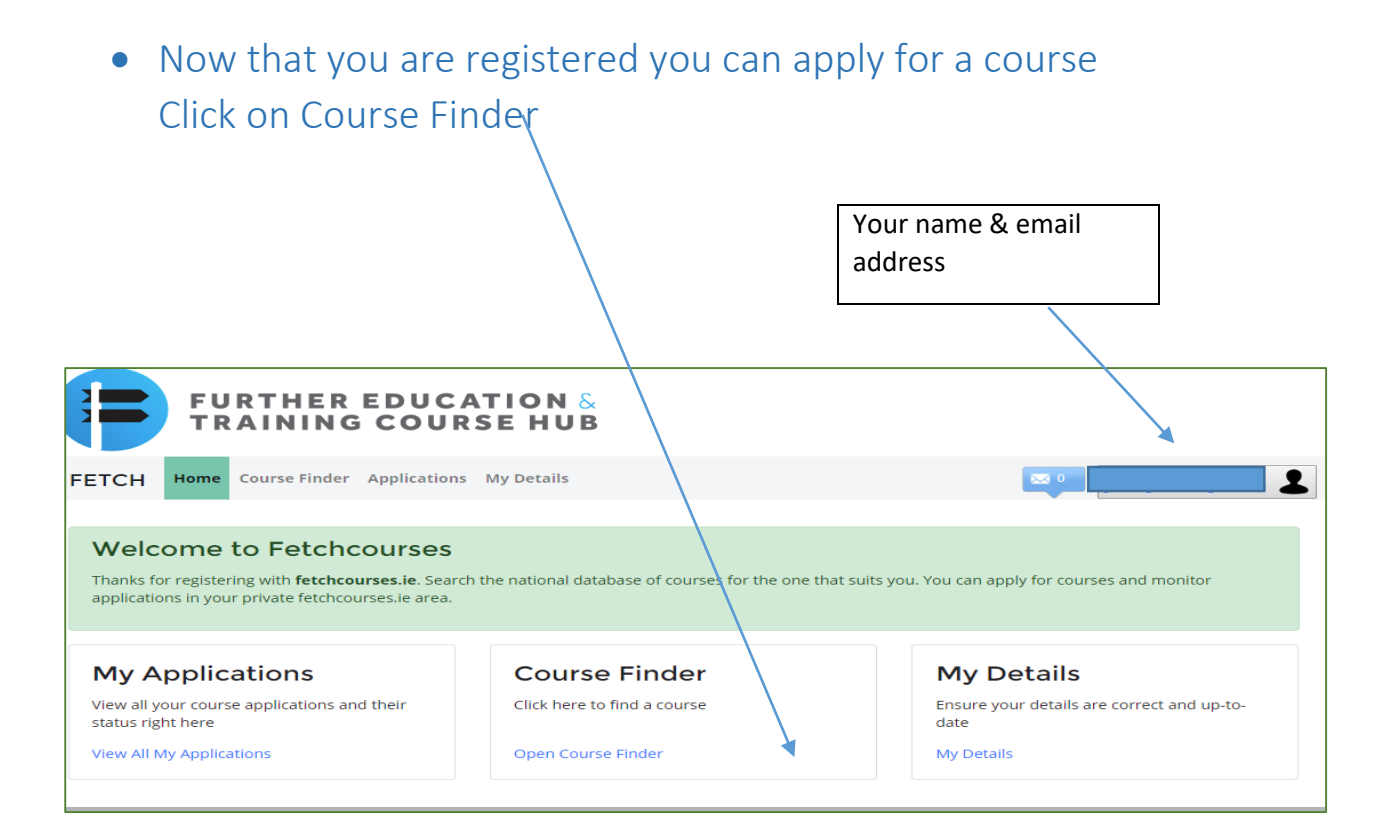

### • Find your Course

|                                        | EDUCATION &<br>COURSE HUB |                                      |
|----------------------------------------|---------------------------|--------------------------------------|
| FETCH Home Course Finder               | Applications My Details   |                                      |
| <b>Courses</b><br>Find your perfect co | urse                      |                                      |
| Enter Keyword:                         | Location:                 | Sub Location:                        |
| Your search term                       | None                      | None                                 |
| F = Fulltime P = Parttime O =          | more search opt           | Results 🗣 Map 😭 Favourites 💽 Near Me |
| REF COURSE TITLE                       | PROVIDER LOCATION         | STARTS CATEGORY TYPE                 |
|                                        |                           |                                      |
|                                        |                           |                                      |
| Enter Cours                            | se Code – e.g             |                                      |
| 285545 or a                            | a word e.g.               |                                      |
| "Welding",                             | then choose location      |                                      |
| and sub loc                            | ation, there are drop     |                                      |
| down menu                              | is for each               |                                      |

### Guide for Learners and Applicants – Registering on FETCH, <u>www.fetchcourses.ie</u>

| inter Kej                  | /word:                                                                            | Location:                             |                         | Su     | b Location:                                                 |                 |
|----------------------------|-----------------------------------------------------------------------------------|---------------------------------------|-------------------------|--------|-------------------------------------------------------------|-----------------|
| welding                    |                                                                                   | Westmeath                             |                         |        | lone                                                        | Q               |
|                            |                                                                                   | more search                           | options                 |        |                                                             |                 |
| courses f                  | ound                                                                              |                                       |                         |        |                                                             |                 |
| -                          |                                                                                   |                                       |                         |        |                                                             |                 |
| Forum                      | P = Partime 0 = Onlow E = Ex                                                      | ming                                  |                         |        | Results 🔮 Map 👷 Favourites                                  | Near Me         |
| REF                        | P = Partime 0 + Online E = Ex                                                     | PROVIDER                              | LOCATION                | STARTS | CATEGORY                                                    | Near Me         |
| F = Futto<br>REF<br>297968 | P + Partime O + Online E + Ex<br>COURSE TITLE<br>Oxy-Acetylene Welding - Evenings | PROVIDER<br>AthloneTraining<br>Centre | LOCATION<br>Garrycastle | STARTS | CATEGOIXY<br>Engineering, manufacturing and<br>construction | Near Me<br>TYPE |

### Click on the course title and full course details will be shown

| TCH Course Finder                                                                                                    | Applications My Details                                                                                                    |                                                                                                    | -                                                                                                    |                                                             |
|----------------------------------------------------------------------------------------------------|----------------------------------------------------------------------------------------------------|----------------------------------------------------------------------------------------------------|----------------------------------------------------------------------------------------------------|-------------------------------------------------------------|
| ourses                                                                                                    |                                                                                                    |                                                                                                    |                                                                                                    |                                                             |
| nd your perfect o                                                                                                    | ourse                                                                                                    |                                                                                                    |                                                                                                    |                                                             |
| Enter Keywordi                                                                                                    | Location                                                                                                    |                                                                                                    | Sub Location:                                                                                                    |                                                             |
| weiting                                                                                                    | Norm                                                                                                    |                                                                                                    | None                                                                                                    | Q                                                           |
|                                                                                                    |                                                                                                    | intern options                                                                                                    |                                                                                                    |                                                             |
| - PROVIDUD                                                                                                    | 10.4                                                                                                    | AGH RESULTS                                                                                                    |                                                                                                    | August -                                                    |
| Contractor (Contractor)                                                                                                    |                                                                                                    |                                                                                                    |                                                                                                    |                                                             |
| 277189 - Welding                                                                                                    |                                                                                                    |                                                                                                    | Outlifections                                                                                                    |                                                             |
| President and an and a second second s                                                                                                    |                                                                                                    |                                                                                                    | Tepteration in the all barriers in the                                                                                                    |                                                             |
| C Fiel & Save Arrester                                                                                                    | · · · · · · · · · · · · · · · · · · ·                                                                                                    |                                                                                                    | MICOMAC W                                                                                                    | ind of                                                      |
| Constant See Annual Second                                                                                                    | Envide business with personnel who are at                                                                                                    | problem in balls                                                                                                    | MIG/MAG W                                                                                                    | feld                                                        |
| Contract of the course is to provide                                                                                                    | norde by meas with personnel who are it<br>the trainees with the paths and related are                                                                                                    | that is writing<br>scalar in mating of drawings.                                                                                      | MIG/MAG W                                                                                                    | eld                                                         |
| The set of the source is to provide<br>transmitteners and provide<br>transmitteners and the provide<br>transmitteners and let exercises with the<br>provide the source and the source with the<br>the source and let exercises with the source set of the source and let be the source set of the source source source<br>the source and let the source source source source<br>the source and let the source source source source source<br>the source source and let the source source source<br>the source source source source source source source<br>the source source source source source source<br>the source source source source source source<br>the source source source source source<br>the source source source source source<br>the source source source source source<br>the source source source source<br>the source source source source<br>the source source source source<br>the source source source<br>the source source source<br>the source source source<br>the source source source<br>the source source<br>the source<br>the source source<br>the source<br>th                                                                                                    | Trick harmes will proceed who are a<br>free harmes with the state and related low<br>entrop and 11.12, westing and the statewise it<br>to work the three to statewise provide statewise<br>to work the three to statewise provide state                                                                                                    | slad is widdig<br>wiedge is reading of diserings<br>wir attisates, personal<br>willies                                                | MIG/MAG W                                                                                                    | 'eld                                                        |
| Other Other Records to provide<br>the course has been designed to provide<br>transact note provide and provide<br>transact note provide provide<br>provide provide provide<br>provide provide provide<br>provide provide provide<br>provide provide provide<br>provide provide provide<br>provide provide<br>provide provide provide<br>provide provide<br>provide provide<br>provide<br>provide provide<br>provide<br>provid | mode business with paradrisel and are in<br>the transverse with the actils and related in-<br>enting and 73.5, weiging and to alwaining it<br>to enable them to solver programmer as                                                                                                    | cilad is welding<br>ordelije is meding of drawings<br>wir stritteles personar<br>ordelijes                                            | MIG/MAG W<br>Location<br>Cost handing Costs                                                                                                    | feld                                                        |
| Other Other Records to provide<br>the course has been designed to pro-<br>traction of the course of the provide<br>traction metal providering MICS are<br>effectiveness and patients of the<br>effectiveness and patients of the<br>effectiveness and patients of the<br>effectiveness and patients of the<br>effectiveness and patients of the<br>effectiveness and patients of the<br>effectiveness and patients of the<br>effectiveness and patients of the<br>effectiveness and patients of the<br>effectiveness and patients of the<br>effectiveness and patients of the<br>effectiveness of the<br>effectiveness of the                                                                                                    | mode business with paradrimit who are in<br>the foregraph for a static, and instance in<br>rating and fold, weating and to associate it<br>is analise their to obtain anglogeneet ar                                                                                                    | olad in welding<br>orfalge in reacting of discomp.<br>Ner ettilules, personal<br>mellion                                              | MIG/MAG W<br>Location<br>Cells Tealing Center<br>Cells Tealing Center<br>Cells Tealing Center                                                                                                    | feld                                                        |
| Check of the second to provide<br>this course has been designed to p<br>the aim of the sources is to provide<br>manual metal pic second pill (3) are<br>effectiveness and job second with                                                                                                    | mode burnes with personal who are a<br>the framework the solar and related in<br>energy and 12.0, weating and to always to<br>be walke them to albien projectment an<br>Apply Now                                                                                                    | olad is widdig<br>wladge ir reading of dramiga<br>wr protodae, personal<br>writers                                                    | MIG/MAG W<br>Location<br>Cele Instang Center<br>Cele Instang Center<br>Cele Taxang Center<br>Cele Taxang Center<br>Cele Taxang Center                                                                                                    | feld                                                        |
| CONTRY REQUIREMENTS                                                                                                    | mode business with personnel who are a<br>the framework with the calls and related in<br>exing and TAL vesting entries assessing to<br>a weather there to obtain encyclopment as<br>Apply Norm                                                                                                    | olad is welding<br>infadge ir maaling of drawings<br>we attributes personal<br>welders                                                | MIG/MAG W<br>Location<br>Cele Insteing Center<br>Cele Insteing Center<br>Cele Insteing Center<br>Cele Insteing Center<br>Cele Instein<br>Cele Instein<br>Cele I | feld                                                        |
| Context of the course of the provide<br>manual metal and westing. Mills are<br>effectiveness and just seeling with<br>CONTRY REQUIREMENTS                                                                                                    | mide burnes will processe who are a<br>the burnes with the state and related in<br>edge and 1.12, which a state and the state<br>is analite them to utilize any property at<br>Apply Norm                                                                                                    | olad is welding<br>orledge ir meding of drawings<br>we attitudes persong<br>welders                                                   | MIG/MAG W<br>Location<br>Cork hading Control<br>Cork hading Control<br>Cork Lannag Control<br>Read Annual<br>Read Annual<br>Read Annual<br>Read Annual<br>Read Annual                                                                                                    | feld                                                        |
| CHURY REQUERTMENTS                                                                                                    | mide burnes will processe who are a<br>the fourness with the calls and related are<br>elling and 1.1.2, which g entropy we want<br>to analite them to obtain any propriet at<br>Apply Norm<br>formable to it to equivalent<br>de Good equivalent co-ordination Good in                                                                                                    | ohad in welding<br>orledge in maeting of drawings<br>wir attitudes, personal<br>melalies<br>welden                                    | MIG/MAG W<br>Location<br>Cert Training Center<br>Cert Training Center<br>Cert Training Center<br>The Training Center<br>The Training Center<br>The Training Center<br>The Training Center                                                                                                    | feld                                                        |
| CHIEF Of Law Annual State of Law Annual State of Law Annual State                                                                                                    | mide tournes will personnel and an a<br>the tourner with the solts and related are<br>eding and 1.1.2, welding entry develop of<br>to analite them to obtain employment at<br>Apply Now<br>tended or its equivalent<br>of found equitment co-ordination (cool in                                                                                                    | nhad in welding<br>infolge in meding of dramings<br>we attributes personal<br>entities                                                | MIG/MAG W<br>Location<br>Cork having Cores<br>Ork having Cores<br>Have haven<br>Man haven<br>Have haven<br>Have haven<br>Have haven<br>Have haven<br>Have haven<br>Have haven<br>Have haven<br>Have haven                                                                                                    | reld<br>•• 🚛 🖬 .                                            |
| COURSE CONTENT                                                                                                    | mide burnes will prodown and an a<br>the horner with the sole and related be<br>edge and 5.12, welding and to device the<br>edge and 5.12, welding and to device the<br>sole of the sole of the sole of the<br>Apply Now<br>Apply Now<br>Apply Now                                                                                                    | ofied in welding<br>infectige in meeting of drawings,<br>wir attributes personal<br>metallity<br>entail bedocity                      | MIG/MAG W<br>Location<br>Cold home Color<br>Cold home Color<br>Cold home Color<br>Name Annual<br>Map Color<br>Color Color<br>Map Color                                                                                                    | reld<br>™ (⊑ C),                                            |
| Course for loss sectors  The course for loss sectors  The arm of the course is to provide  transal metal act sectors  The sector of the course is to provide  transal metal act sectors  ENTRY REQUIREMENTS                                                                                                    | mode busines with personnel who are in<br>the transmission with the color and related be-<br>relating and 0.12, welding and to assessing it<br>to another than to obtain any joyment as<br>Apply Now<br>family of an its segmenter<br>of Good eyes/hand co-extination Societ in<br>Reards                                                                                                    | ofad is welding<br>oradije ir meding of dramings<br>wy stritules, personal<br>metales<br>ensail deductly<br>anaething body            | MIG/MAG W<br>Location<br>Cert Terring Center<br>Cert Terring Center<br>Cert Terring Center<br>Tor Terring Center<br>Name Center<br>Tor Terring Center<br>Map Center                                                                                                    | reld<br>** ) () ,                                           |
| Course for long terms of the second second                                                                                                    | mode busines with personnel who are in<br>the transmission with the status and related bo-<br>rating and 13.5, weaking and to assessing it<br>to another the solution projectment an<br><b>Apply Nom</b><br>special of the sequence of the second second<br>second second second second second second second second<br>second second seco | ahad in welding<br>oraclys in matting of drawings,<br>wry stritudes, personal<br>metalers,<br>wroad dasterity<br>Assembling Body      | MIG/MAG W<br>Location<br>Cash human Cashs<br>Cash human Cashs<br>Cash human Cashs<br>Cash human Cashs<br>Cash human Cashs<br>Cash human Cashs<br>Haran Map<br>Cash Locat<br>Map                                                                                                    | reld<br>** ) (3 ,                                           |
| Contract of the course of the provide the provided term of the course of the provided term of the course of the provided term of the course of the provided term of the course of the provided term of the course of the provided term of the course of the provided term of the course of the provided term of the provided term of term of term of te                                                                                                    | mode burnes with produced who are in<br>the fractions with the cells and related inco-<br>enting and 13.5, weighting, and to answing it<br>to analise there to ubbars projectioned an<br>Apply Norm<br>special of the regulations<br>of Good wavefunction co-ordination Good in<br>Analytic                                                                                                    | ohad in welding<br>weldige in meding of drawings,<br>wir getrades, percental<br>medians,<br>whole destroy<br>describing Body          | MIG/MAG W<br>Location<br>Code Resting Codes<br>Code Resting Codes<br>Code Resting Codes<br>Code Resting Codes<br>Code Resting Codes<br>Rest Resting Codes<br>Rest Resting Codes<br>Rest Rest Rest Rest<br>Rest Rest Rest Rest Rest<br>Rest Rest Rest Rest Rest<br>Rest Rest Rest Rest Rest Rest<br>Rest Rest Rest Rest Rest Rest Rest<br>Rest Rest Rest Rest Rest Rest Rest Rest<br>Rest Rest Rest Rest Rest Rest Rest Rest                                                                                                    | reld<br>** )_ () ,                                          |
| COURSE CONTENT                                                                                                    | mode burnes with produced who are in<br>the fractions with the status and related in-<br>relating and 13.12, we define an array assessing if<br>the status there to address angle present as<br>Apply Norm<br>relation for the separatement<br>of Grand equilibrium considerations locat on<br>Related                                                                                                    | olad in welding<br>oriedge in meding of drawings<br>wir getrades, personal<br>metalen<br>wirkers<br>wirkers                           | MIG/MAG W<br>Location<br>Cash Instang Caster<br>Cash Instang Caster<br>Cash In                                                                                                    | reld                                                        |
| Country Requirements for the second second                                                                                                    | mode burness with president who are in<br>the framework the second prediction of the second<br>second factor and the second prediction of the<br>Apply Norm<br>method or the second second prediction of<br>the second second second second second second<br>methods are the second second sec         | olad in welding<br>origidge in meding of drawings<br>air prototoles, personal<br>metales,<br>what destronly<br>describing body        | MIG/MAG W<br>Location<br>Cash Instang Caster<br>Cash Instang Caster<br>Cash Instang Caster<br>Cash Instang Caster<br>Cash Instang Caster<br>Cash Instang<br>Cash Instang<br>Cas | reld<br>7 1 2 0.<br>7 1 1 1 1 1 1 1 1 1 1 1 1 1 1 1 1 1 1 1 |
| COURSE CONTENT                                                                                                    | mode burness with processes and processes with the area of<br>the transmess with the action and reacted incoming of<br>the analise there to obtain any projectment and<br>Apply Norm<br>terrelated or the sequences<br>of the department co-ordinanteet location<br>memory                                                                                                    | alad in webbig<br>webbig in reacting of drawings<br>any aptitudes, personal<br>metalox<br>webbig<br>what destronly<br>describing body | MIG/MAG W<br>Location<br>Cash Instang Caster<br>Cash Instang Caster<br>Cash Instang Caster<br>Cash Instang Caster<br>Cash Instang Caster<br>Cash Instang Caster<br>Cash Instang<br>Cash Instang<br>Cash Inst    | reld<br>** )_ CI.<br>**                                     |
| Contract of the contract designed to p The contract of the contract of the proceeder to and metal arc westing MICL or effectiveness and pet seeking with Contract arcs server Cartholare                                                                                                    | The fourness will percentent who are in<br>the fourness with the solar and reacted in<br>relating and 13.12, we define an arguing the<br>second of the solar and an arguing react as<br>Apply Norm<br>the fourness that the solar and the solar of<br>the solar and the solar and the solar of the solar<br>memory of the solar and the solar of the solar of the<br>memory of the solar and the solar of the solar of the solar of the solar and the solar of the solar of the solar o   | alad in webbig<br>ordelije in meding of drawings<br>ale protoke, personal<br>metalen.<br>what deductly<br>Assembig body               | MIG/MAG W<br>Location<br>Cash Instang Caster<br>Cash Instang Caster<br>Cash Instang Caster<br>Cash Instang Caster<br>Cash Instang<br>Cash Instang<br>Cash Insta | reld<br>** ) 33<br>** ) 33<br>** )<br>** )<br>** )          |

Click on Apply Now and the expression of interest form will be shown under applications and it will be pre-populated with your personal details

| FEICH Home        | Application sty Decilin                                                                                                    |                                             |
|-------------------|----------------------------------------------------------------------------------------------------|---------------------------------------------|
| Expressi          | on of Interest                                                                                                    |                                             |
| First Name.*      | Pat                                                                                                    |                                             |
| art harne *       |                                                                                                    | 285545<br>Welding Intermediate              |
| and marine.       |                                                                                                    | AthloneTraining Centre                      |
| Address.*         | Click here to search for address                                                                                                    | Garrycastle<br>Athlone                      |
|                   |                                                                                                    | N37 X985                                    |
|                   | ATHLONE                                                                                                    |                                             |
|                   |                                                                                                    | GPS (53.4241, -7.9001)                      |
|                   |                                                                                                    | Map Satellite Managed C                     |
| Eircode/Postcode: |                                                                                                    |                                             |
| County:*          | Westmeath                                                                                                    | Athlane Training Centre                     |
| Term Address:     | Term Address is Same As Above                                                                                                    |                                             |
| Email Address:    |                                                                                                    | compan +                                    |
|                   |                                                                                                    | Google Mapiles 8000 Terrs of U              |
| Mobile Number:    |                                                                                                    |                                             |
| Phone Number:     |                                                                                                    | Start Date 03/08/2020                       |
| Date of Birth:*   |                                                                                                    | End Date 20/11/2020                         |
| Gender:*          | Male     Fernale                                                                                                    | Duration 16 Weeks                           |
| PPSN:*            |                                                                                                    | Contact                                     |
| Agreement:*       | I confirm that the information given on this form is accurate and<br>agree to receive follow up communications in relation to this course | Course Recruitment                          |
| Terms:*           | Ive read and accepted the Data Acknowledgement Statement.                                                                                 | <b>2</b> 0906424200                         |
| Apply Now         | ancet                                                                                                    | <ul> <li>davrourses atr@lweth.ie</li> </ul> |
|                   |                                                                                                    | -                                           |
|                   |                                                                                                    |                                             |
|                   |                                                                                                    |                                             |
|                   |                                                                                                    |                                             |
|                   |                                                                                                    |                                             |
|                   |                                                                                                    |                                             |
|                   |                                                                                                    |                                             |

| FURTHER EDI                                                                                                    | UCATION 5<br>DURSE HUB                |                                        |                    |   |
|----------------------------------------------------------------------------------------------------|---------------------------------------|----------------------------------------|--------------------|---|
| FETCH Huma Course Finder Apple                                                                                                    | atlana Wy Details                     |                                        |                    | 1 |
| Application #29847                                                                                                    | 17                                    |                                        |                    |   |
| Welding Intermediate                                                                                                    |                                       |                                        |                    |   |
| Dank pix Your application was submitted                                                                                                    |                                       |                                        |                    |   |
| What's Next!                                                                                                    |                                       |                                        |                    |   |
| your approation will be processed as quickly as                                                                                                    | possible by the college and you will  | the contacted with further information | about your course. |   |
| To monthly the status of your application sign is                                                                                                    | In the My TCCCH on Tetcholourses in a | nil Chill on Applications              |                    |   |
| Week My Applications                                                                                                    |                                       |                                        |                    |   |
|                                                                                                    |                                       |                                        |                    |   |
| Concerna a Automatica a<br>Disease a Automatica a<br>Disease a Automatica a<br>Pressant<br>Resease<br>Resease<br>Resease<br>Resease Ande Concernations | Ø                                     |                                        |                    |   |
| E Copyrght 2016-2019 Intelligencer                                                                                                    |                                       |                                        |                    |   |

### • Your application is now accepted

Check your applications

| Course | Applications list here |  |
|--------|------------------------|--|
|        | × 1                    |  |

| FETCH Home Course Fir                                                                                                    | nder Applications | My Details           |                                                                                                    | د                                                                 |
|----------------------------------------------------------------------------------------------------|-------------------|----------------------|----------------------------------------------------------------------------------------------------|-------------------------------------------------------------------|
| Course Applic                                                                                                    | ations            |                      |                                                                                                    |                                                                   |
|                                                                                                    |                   |                      |                                                                                                    | 0                                                                 |
| Date                                                                                                    | id                | Course               | Application Status                                                                                       |                                                                   |
| 17/06/2020                                                                                                    | 285545            | Weiding Intermediate | Received                                                                                                 |                                                                   |
| CRANTS & ALLOWANCES<br>CRANTS & ALLOWANCES<br>SUPPORTS & CURDANCE<br>TYPES OF COURSE<br>PRIVACY<br>TERMS AND CONDITION<br>FOLLOW US ON TWITTER |                   |                      | A Structured and<br>The agreements<br>A Comments<br>and<br>and<br>and<br>and<br>and<br>and<br>and<br>and | ROPEAN LINCON<br>miling in proc follow<br>magnetic faciliti Faunt |

Please speak to the Recruitment Team in the LWETB Athlone Training Centre you have any questions about this process.

tel : 090 6424200

email: daycourses.atc@lwetb.ie or nightcourses.atc@lwetb.ie